## exacqVision Support Portal

# **Create an Access Level in Entrapass** Web

### **Description**

The security of employees and properties depend on managing access.

You must create a schedule before defining access levels.

#### Entrapass Web

1. Navigate to the Configuration menu and select Access Level

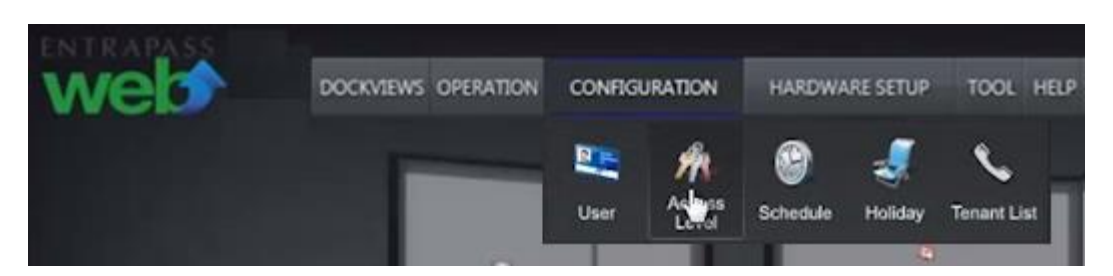

2. Specify Site for new access level.

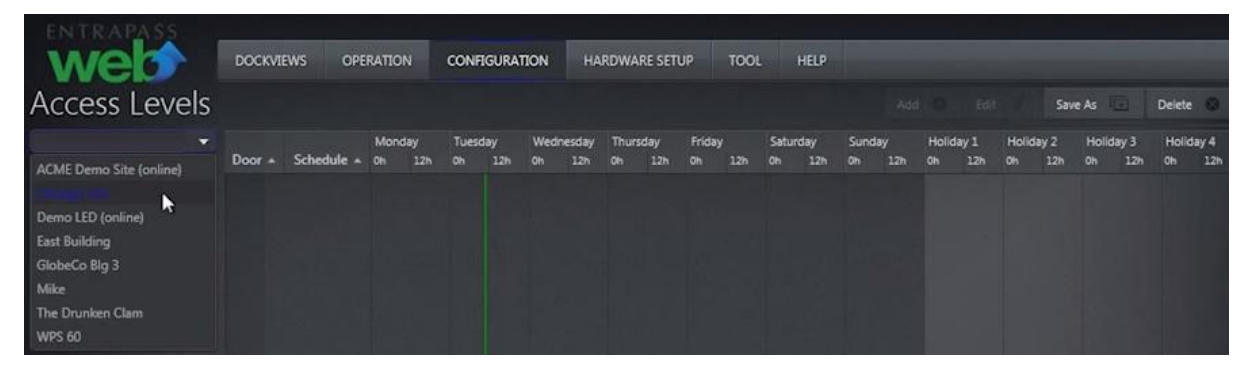

3. Click Add button to configure a new access level.

| ENTRAPAS     |     | 228/11 | 18.8       |        |       |         |      | 1      |      |        | res:   | 20101 |       |      |      |     |       | -     |       |       |       |      |        |       |
|--------------|-----|--------|------------|--------|-------|---------|------|--------|------|--------|--------|-------|-------|------|------|-----|-------|-------|-------|-------|-------|------|--------|-------|
| web          | r . | DOCKVI | EWS OPE    | RATION | co    | NFIGURA | TION | НА     | RDWA | RE SET | UP     | TOOL  |       | HELP |      |     |       |       |       |       |       |      |        |       |
| Access Lev   | els |        |            |        |       |         |      |        |      |        |        |       |       |      |      | Add | 0     | Edit  | i     | Save  | As To |      | Delete | 0     |
| Chicago Site | *   |        |            | Monday | Tu    | esday   | Wed  | nesday | Thur | sday   | Friday |       | Satur | day  | Sund | day | Holic | iay 1 | Holic | lay 2 | Holid | ay 3 | Holi   | day 4 |
|              |     | Door * | Schedule * |        | th Oh |         |      |        |      |        |        | 12h   | Oh    |      |      | 12h |       |       | Oh    |       |       |      | Oh     | 12h   |
| test         |     |        |            |        |       |         |      |        |      |        |        |       |       |      |      |     |       |       |       |       |       |      |        |       |
|              |     |        |            |        |       |         |      |        |      |        |        |       |       |      |      |     |       |       |       |       |       |      |        |       |
|              |     |        |            |        |       |         |      |        |      |        |        |       |       |      |      |     |       |       |       |       |       |      |        |       |
|              |     |        |            |        |       |         |      |        |      |        |        |       |       |      |      |     |       |       |       |       |       |      |        |       |
|              |     |        |            |        |       |         |      |        |      |        |        |       |       |      |      |     |       |       |       |       |       |      |        |       |
|              |     |        |            |        |       |         |      |        |      |        |        |       |       |      |      |     |       |       |       |       |       |      |        |       |

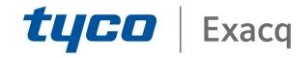

## exacqVision Support Portal

4. Give the new access level a name.

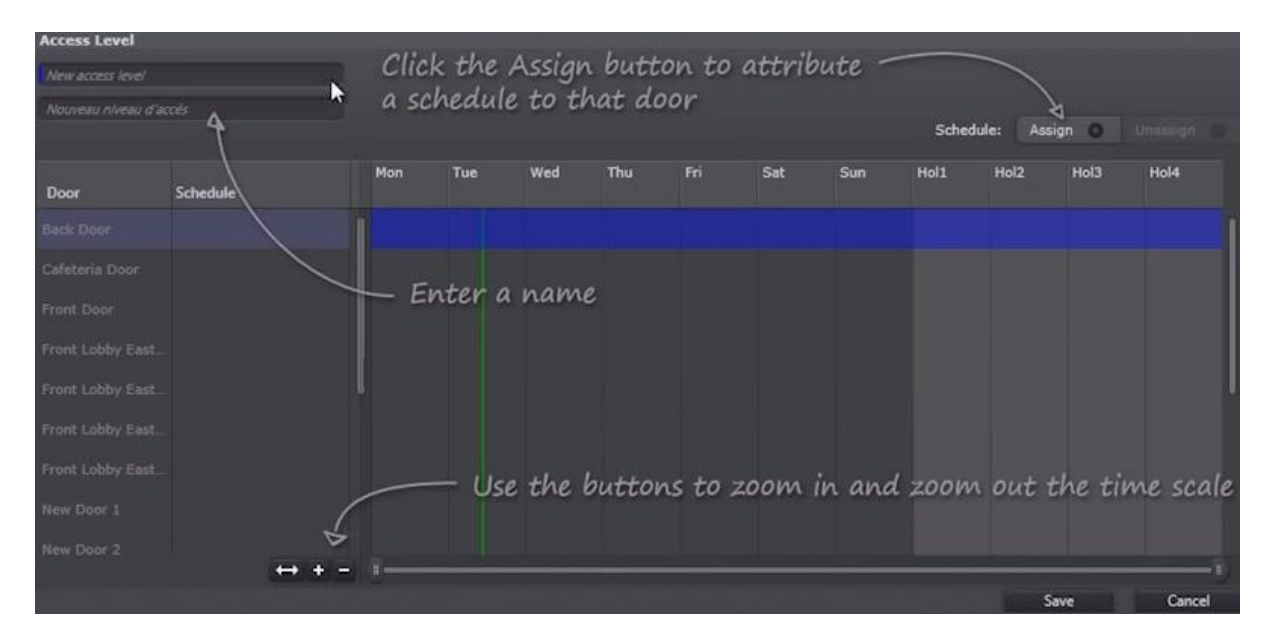

5. Select desired door to assign an existing schedule (cannot create new schedule here).

Click Assign button.

| Access Level      |          |     |     |     |     |     |     | _   | Sche     | dule: Ass | ine O      | Unassidn |
|-------------------|----------|-----|-----|-----|-----|-----|-----|-----|----------|-----------|------------|----------|
| New access level  |          |     |     |     |     |     |     |     | - Series |           | - <b>h</b> |          |
| Door              | Schedule | Mon | Tue | Wed | Thu | Fri | Sat | Sun | Hol1     | Hol2      | Hol3       | Hol4     |
| Back Door         |          |     |     |     |     |     |     |     |          |           |            |          |
| Cafeteria Door    |          |     |     |     |     |     |     |     |          |           |            |          |
| Front Door        |          |     |     |     |     |     |     |     |          |           |            |          |
| Front Lobby East. |          |     |     |     |     |     |     |     |          |           |            |          |
| Front Lobby East  |          |     |     |     |     |     |     |     |          |           |            | ļ        |
| Front Lobby East. |          |     |     |     |     |     |     |     |          |           |            |          |
| Front Lobby East. |          |     |     |     |     |     |     |     |          |           |            |          |
| New Door 1        |          |     |     |     |     |     |     |     |          |           |            |          |
| New Door 2        |          |     |     |     |     |     |     |     |          |           |            |          |
|                   | +++-     | 1.0 |     |     |     |     |     |     |          |           | Save       | Cancel   |

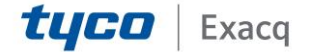

### exacqVision Support Portal

6. A new access level is now in effect after applying a schedule to a door.

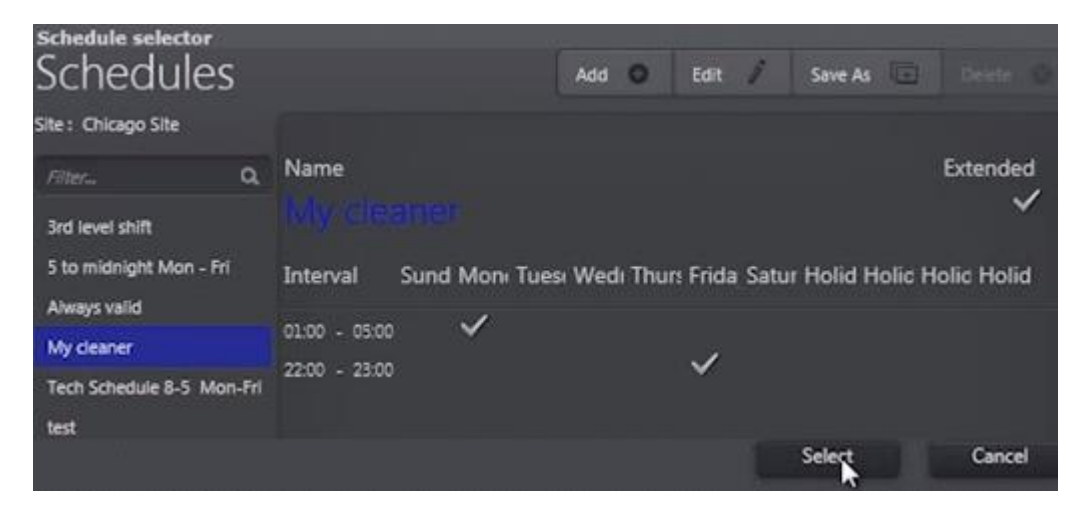

7. A new access level is now in effect after applying a schedule to a door.

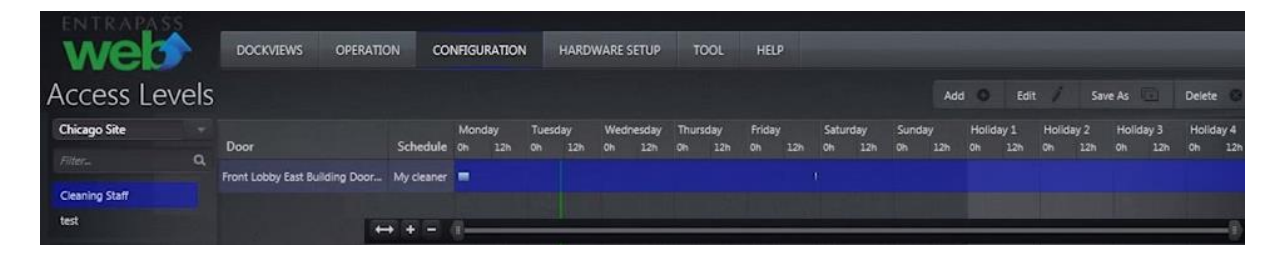

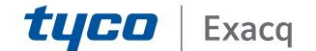